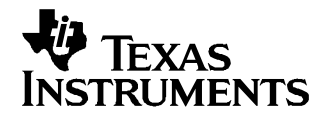

# Operating the TRF6903 with MSP430 Evaluation Kit in the 868 MHz European ISM Band

Harsha Rao

## Digital Radio Applications

1

## ABSTRACT

This application note discusses the implementation details to operate the TRF6903 with MSP430 Evaluation Kit in the 868 MHz European ISM Band. A separate version of firmware has been developed for this purpose and is available for download from TI-ISMRF website at www.ti.com/ismrf

## 1 Introduction

The European ISM band extends from 868 to 870 MHz. The channel spacing varies depending on the actual frequency band as illustrated in Table 1.

| Frequency Band (MHz) | Effective Radiated<br>Power (ERP) (mW) | Maximum Duty Cycle<br>(%) | Channel Spacing (kHz)        |
|----------------------|----------------------------------------|---------------------------|------------------------------|
| 868.00-868.60        | 25                                     | 1                         | No Channel Spacing Specified |
| 868.60-868.70        | 10                                     | 0.1                       | 25 kHz or 1 wideband channel |
| 868.70-869.20        | 25                                     | 0.1                       | No Channel Spacing Specified |
| 869.20-869.250       | 10                                     | 0.1                       | 25 kHz                       |
| 869.250-869.300      | 10                                     | 0.1                       | 25 kHz                       |
| 869.300-869.400      | 10                                     | 100                       | 25 kHz                       |
| 869.400-869.650      | 500                                    | 10                        | 25 kHz or 1 wideband channel |
| 869.650-869.700      | 25                                     | 10                        | 25 kHz                       |
| 869.00-870.00        | 5                                      | 100                       | No Channel Spacing Specified |

Table 1. Channel Spacing in 868.3 MHz Band

A separate set of firmware has been developed to evaluate the TRF6903 with MSP430 evaluation kit in the European 868-870 MHz ISM Band. Refer to the TRF6903 with MSP430 demonstration and development evaluation kit user's guide (TI Literature SWRU008) for detailed information on the Evaluation kit.

#### NOTE

The MSP430 schematic indicates that resistors R33 and R34 can be used to choose between US and European band of operation. MSP430 Port P6.6 can be probed to determine the band of operation. If R33 is placed, Port P6.6 is high and US band of operation is selected. If R34 is placed, Port P6.6 is low and EU band is selected. This feature is **NOT** implemented in the current version of the firmware for simplicity purposes. However designers have the flexibility to choose this feature if needed.

## 2 Operation at 868-870 MHz EU Band

## 2.1 Frequency Settings

The current version of the firmware sets the Transmit frequency to 868.352 MHz. The receive LO frequency is set for High-side injection and is set to 879.0016 MHz. The Game application register values are shown in Table 2.

| REGISTER | PARAMETER               | VALUE                                      |
|----------|-------------------------|--------------------------------------------|
| A        | PA attenuation          | 0 dB                                       |
|          | Mode 0                  | ТХ                                         |
|          | Charge Pump             | 0.5 mA                                     |
|          | Frequency Band          | 868/915 MHz                                |
|          | TX Frequency            | 868.352                                    |
| В        | PA attenuation          | 0 dB                                       |
|          | Mode 0                  | RX                                         |
|          | Modulation              | FSK                                        |
|          | BrownOut Threshold      | 2.2 V                                      |
|          | BrownOut Detector       | OFF                                        |
|          | RX Frequency            | 879.0016 MHz                               |
| С        | Reference Divider       | 48                                         |
|          | Reference Frequency     | 409.6 kHz (using a 19.6608<br>MHz crystal) |
| D        | Crystal Tune            | 20.23 pF                                   |
|          | Reset Signal for PFD    | Derived from Prescaler                     |
|          | Crystal Switch          | Closed                                     |
| E        | Receive Data Mode (RXM) | Self Train                                 |
|          | Dividers D1 D2 D3       | 38.4 kbps                                  |
|          | Transmit Capture select | Set                                        |

Due to the narrow-band nature of the European ISM band, the 16 different frequency settings (selecting using the 4-bit DIP switch SW1) cannot be used. The application is demonstrated using a SINGLE TX/RX pair of frequencies as shown in Table 2. The DIP switch setting used for the 868 MHZ EU Band operation is shown in Table 3.

| Table 3. DIF | Switch Setti | ings for 868 | -MHz Band | Operation |
|--------------|--------------|--------------|-----------|-----------|
|--------------|--------------|--------------|-----------|-----------|

| 1234 SW1 Setting (1=On,<br>0=Off) | TX Frequency (MHz) | RX Frequency (MHz) |
|-----------------------------------|--------------------|--------------------|
| 0000                              | 868.352            | 879.0016           |
| 0000-1111                         | Not Used           | Not Used           |

#### CAUTION

The DIP switch setting 0 (0000) is used to demonstrate 868 MHz band operation. Both the Transmit and Receive EVK's MUST be set to this DIP switch setting. The other switch settings are NOT used.

## 2.2 Downloading the Code

The project file for compiling the demo source code is TRF6903\_EU.prj, developed with IAR compiler version 1.26a. Newer versions of the IAR compiler will convert the old project file (.prj) to a workspace project file (.ewp). The conversion is one-way (not reversible).

Please refer to the guide to run demo software on newer version (2.21B) of IAR compilers (slwa029.pdf) if a new version of IAR compiler is used for development.

The following steps show how to open the project file and program the MSP430.

- 1. Insert the two AAA batteries and slide the on/off switch to ON.
- 2. Start the Workbench (START->PROGRAMS->IAR SYSTEMS->IAR EMBEDDED WORKBENCH
- 3. Use FILE->OPEN to open the project file at: <Installation root>\...\ TRF6903Demo\_EU.eww
- Use PROJECT->BUILD ALL to compile and link the source code. You can view the source code by double-clicking Common Sources, and then double-clicking on the source files in the TRF6903\_demo.prj window
- Ensure that the C-SPY Debugger is properly configured (with DEBUG selected at PROJ-ECT->OPTIONS->C-SPY); 1. PARALLEL PORT->PARALLEL PORT->LPT1 (default) or LPT2 or LPT3
- 6. Use PROJECT->DEBUGGER to start C-SPY. C-SPY erases the device Flash and downloads the application object file
- 7. In C-SPY, use EXECUTE->GO to start the application
- 8. In C-SPY, use FILE->EXIT to exit C-SPY
- 9. In Workbench, use FILE->EXIT to exit Workbench

The MSP430 is now programmed with the game demonstration code in and ready to operate.

## 2.3 PA and LNA Match at 868 MHz

The PA and LNA Matching components in the Evaluation kit schematic (document SWRU008) have been optimized for the 915-MHz band. To optimize the design for the 868-MHz band, the PA and LNA matching components may need to be re-optimized.

### NOTE

The firmware for 868 MHz band can be downloaded and the gaming application can be demonstrated on the evaluation kit optimized for 915 MHz. However, the PA and LNA matching may not be optimal.

Using the EasyRF software, the PA and LNA matching components can be calculated for the 868 MHz band. These matching values are a very good initial estimate but would need to be fine-tuned during testing and production A screen-shot of the EasyRF software is shown in Figure 1.

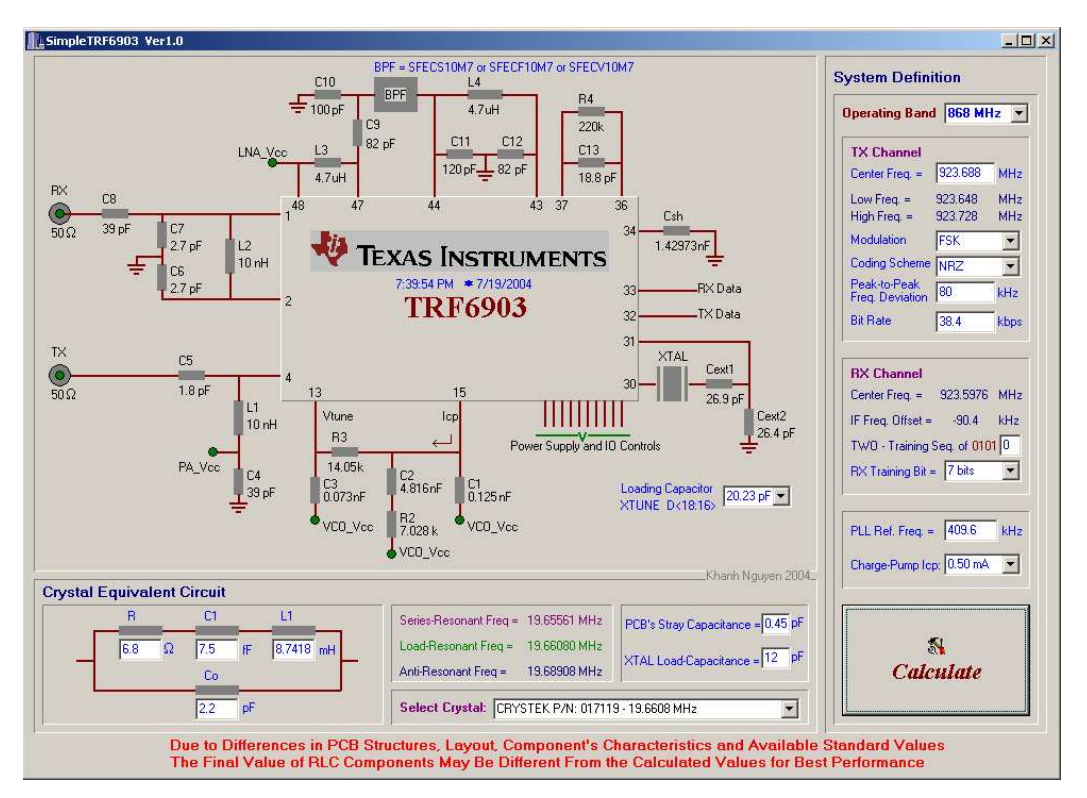

Figure 1. EasyRF Software Set for 868-MHz Operating Band

## 3 References

- TRF6903 Single-Chip Multiband RF Transceiver Data sheet (<u>SWRS022</u>)
- TRF6903 Design Guide (SWRU009)
- TRF6903 with MSP430 Demonstration and Development Evaluation Kit User's Guide (SWRU008)
- Implementing a Bidirectional Wireless UART Application with TRF6903 and MSP430 (SWRA039)

#### **IMPORTANT NOTICE**

Texas Instruments Incorporated and its subsidiaries (TI) reserve the right to make corrections, modifications, enhancements, improvements, and other changes to its products and services at any time and to discontinue any product or service without notice. Customers should obtain the latest relevant information before placing orders and should verify that such information is current and complete. All products are sold subject to TI's terms and conditions of sale supplied at the time of order acknowledgment.

TI warrants performance of its hardware products to the specifications applicable at the time of sale in accordance with TI's standard warranty. Testing and other quality control techniques are used to the extent TI deems necessary to support this warranty. Except where mandated by government requirements, testing of all parameters of each product is not necessarily performed.

TI assumes no liability for applications assistance or customer product design. Customers are responsible for their products and applications using TI components. To minimize the risks associated with customer products and applications, customers should provide adequate design and operating safeguards.

TI does not warrant or represent that any license, either express or implied, is granted under any TI patent right, copyright, mask work right, or other TI intellectual property right relating to any combination, machine, or process in which TI products or services are used. Information published by TI regarding third-party products or services does not constitute a license from TI to use such products or services or a warranty or endorsement thereof. Use of such information may require a license from a third party under the patents or other intellectual property of the third party, or a license from TI under the patents or other intellectual property of TI.

Reproduction of information in TI data books or data sheets is permissible only if reproduction is without alteration and is accompanied by all associated warranties, conditions, limitations, and notices. Reproduction of this information with alteration is an unfair and deceptive business practice. TI is not responsible or liable for such altered documentation.

Resale of TI products or services with statements different from or beyond the parameters stated by TI for that product or service voids all express and any implied warranties for the associated TI product or service and is an unfair and deceptive business practice. TI is not responsible or liable for any such statements.

Following are URLs where you can obtain information on other Texas Instruments products and application solutions:

| Products         |                        | Applications       |                           |
|------------------|------------------------|--------------------|---------------------------|
| Amplifiers       | amplifier.ti.com       | Audio              | www.ti.com/audio          |
| Data Converters  | dataconverter.ti.com   | Automotive         | www.ti.com/automotive     |
| DSP              | dsp.ti.com             | Broadband          | www.ti.com/broadband      |
| Interface        | interface.ti.com       | Digital Control    | www.ti.com/digitalcontrol |
| Logic            | logic.ti.com           | Military           | www.ti.com/military       |
| Power Mgmt       | power.ti.com           | Optical Networking | www.ti.com/opticalnetwork |
| Microcontrollers | microcontroller.ti.com | Security           | www.ti.com/security       |
|                  |                        | Telephony          | www.ti.com/telephony      |
|                  |                        | Video & Imaging    | www.ti.com/video          |
|                  |                        | Wireless           | www.ti.com/wireless       |

Mailing Address:

Texas Instruments

Post Office Box 655303 Dallas, Texas 75265

Copyright © 2004, Texas Instruments Incorporated